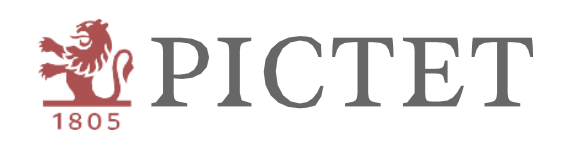

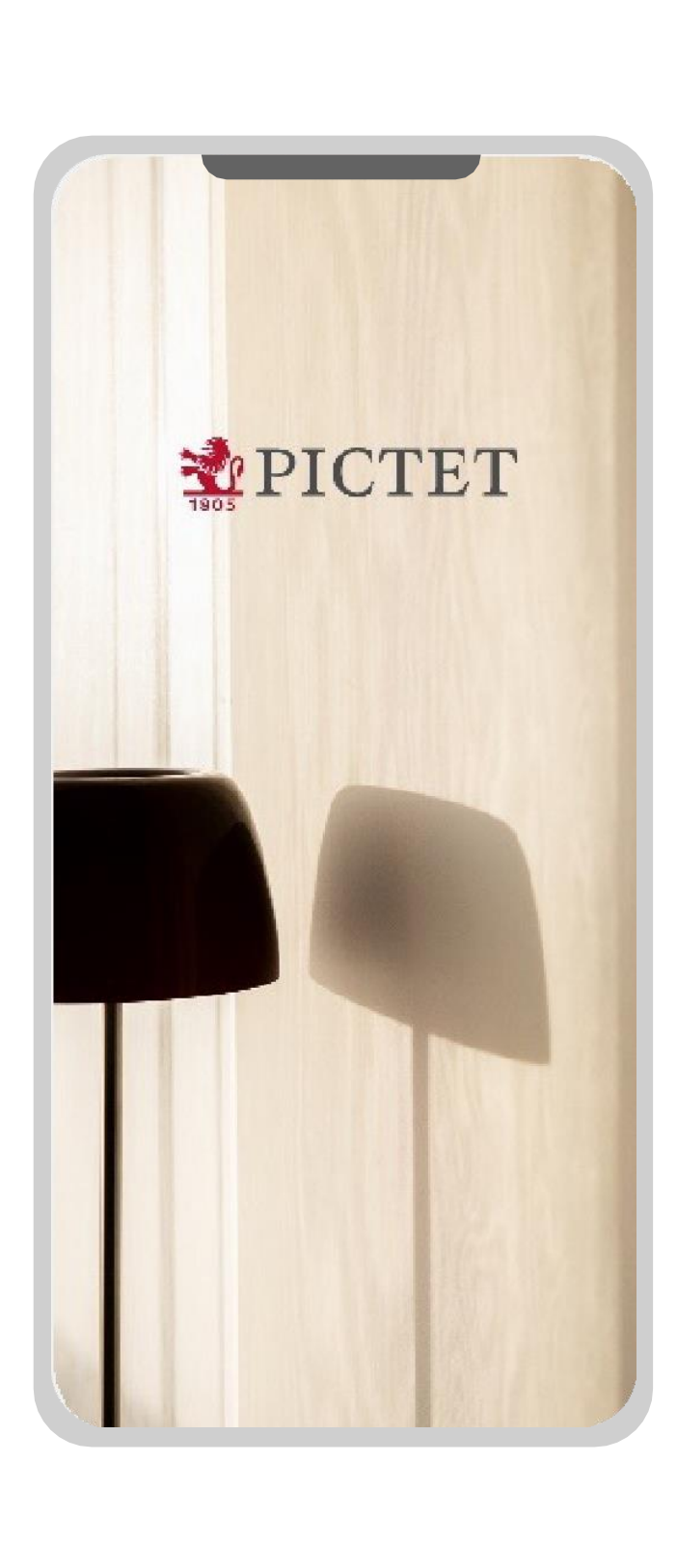

# Pictet Wealth

COME REGISTRARSI E COLLEGARSI

# Introduzione

Questa guida illustra le prime fasi di utilizzo di Pictet Wealth e affronta tutti gli argomenti, dal download alla configurazione dell'app.

Il Client Call Centre (+41 58 323 4567)

è a disposizione per eventuali domande o assistenza nell'uso del servizio.

COME REGISTRARSI E COLLEGARSI

Registrazione del dispositivo

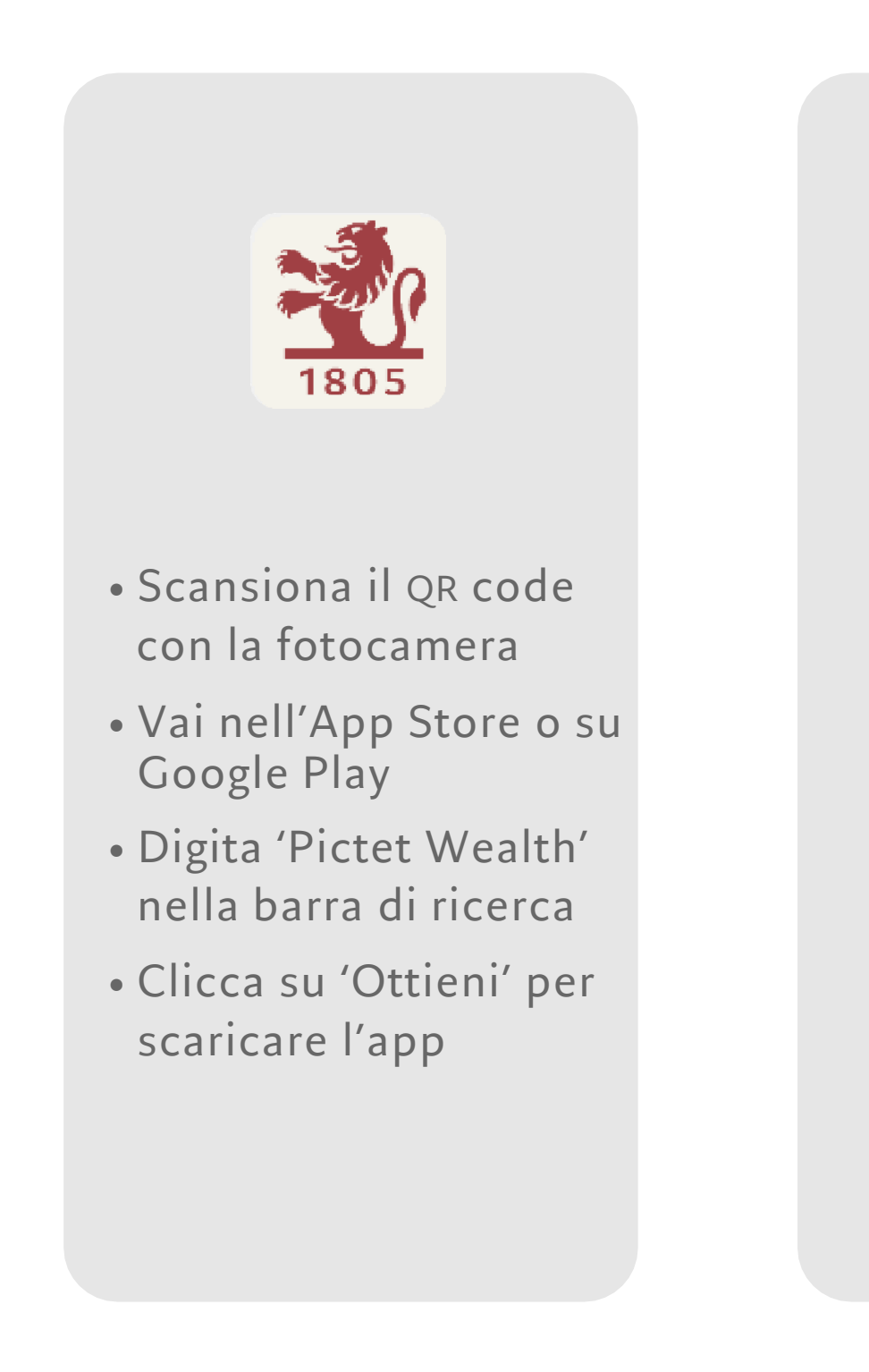

1. Scarica l'app

Scansiona il QR code

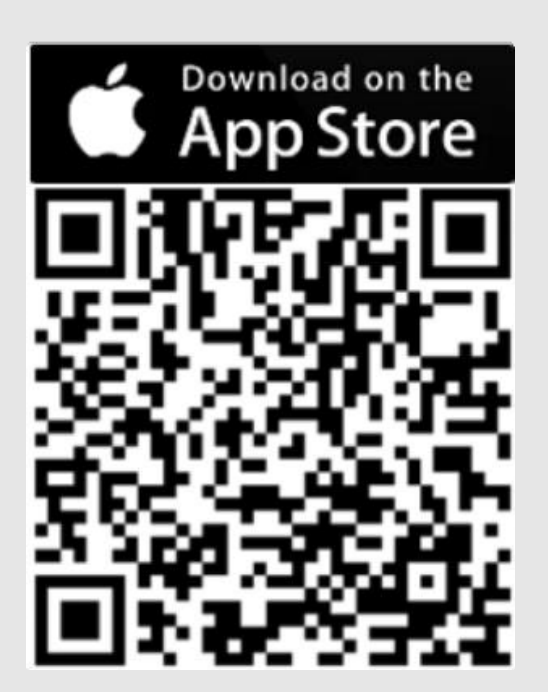

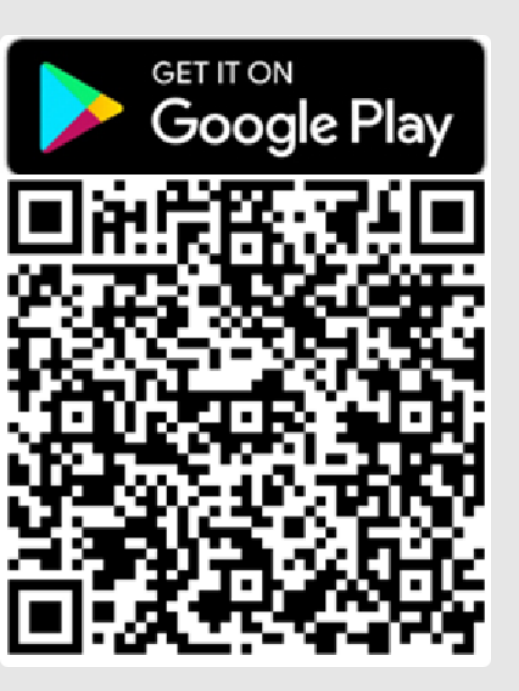

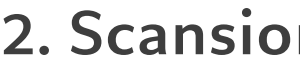

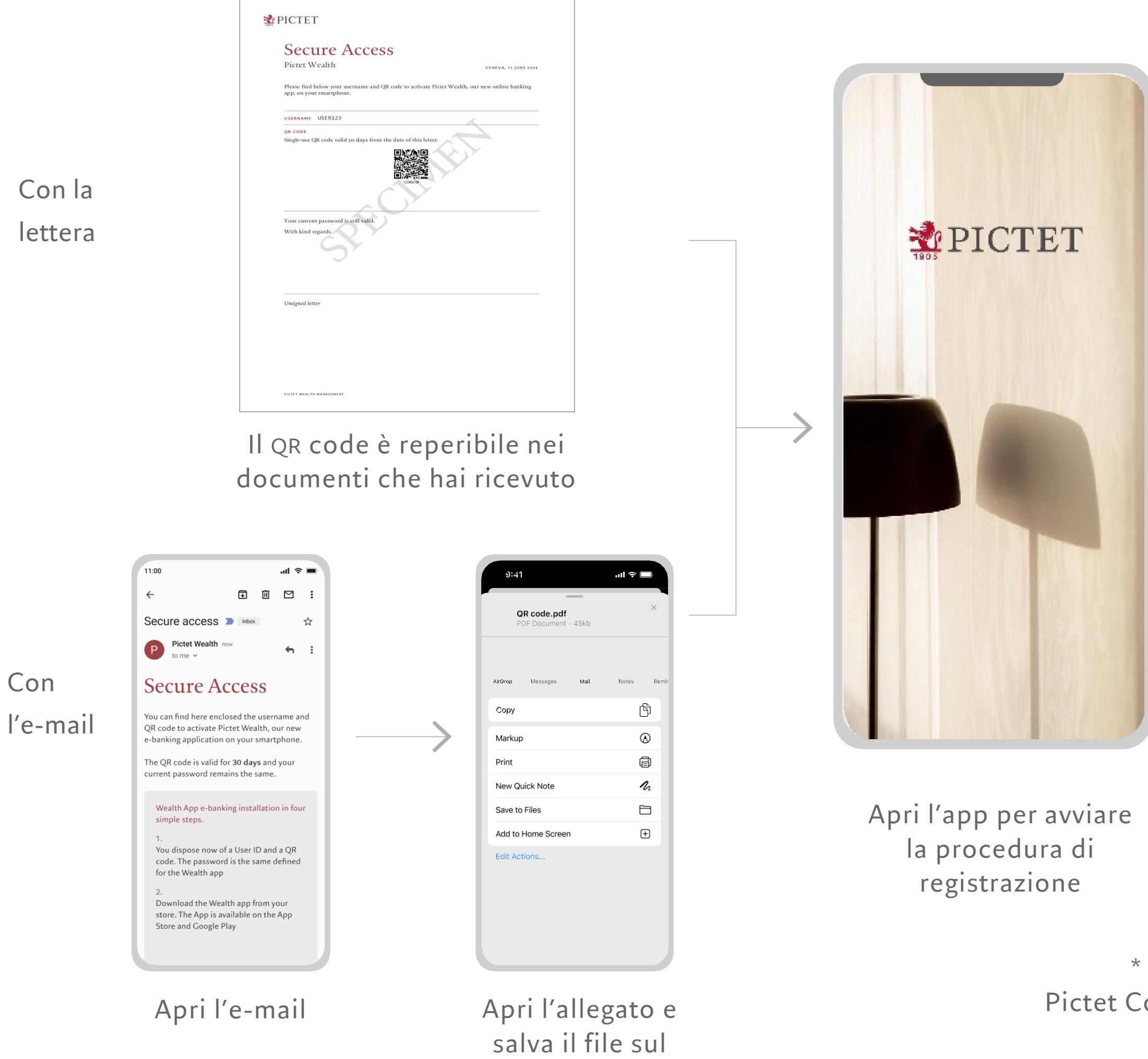

tuo dispositivo

### 2. Scansiona o carica il QR code

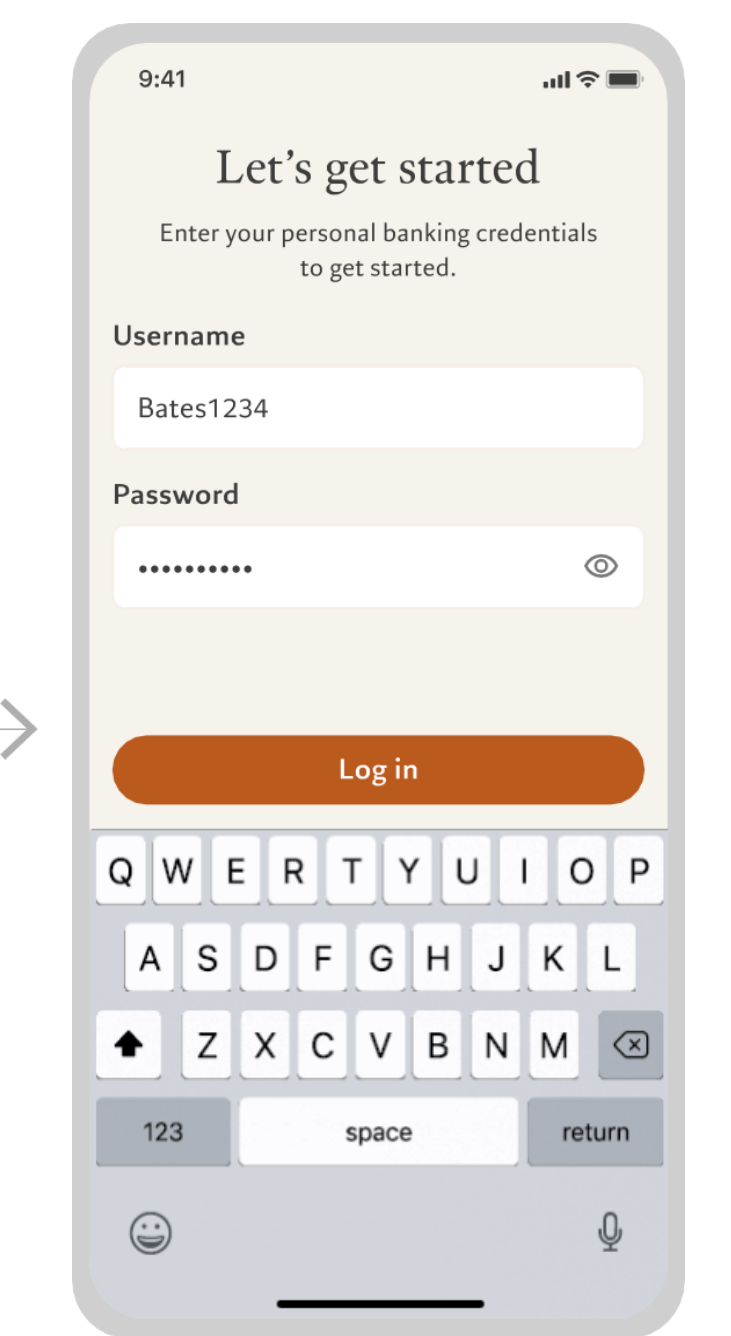

Inserisci le credenziali fornite dalla banca e clicca su Effettua il login \*

\* Sono le stesse di Pictet Connect o Wealth Mobile

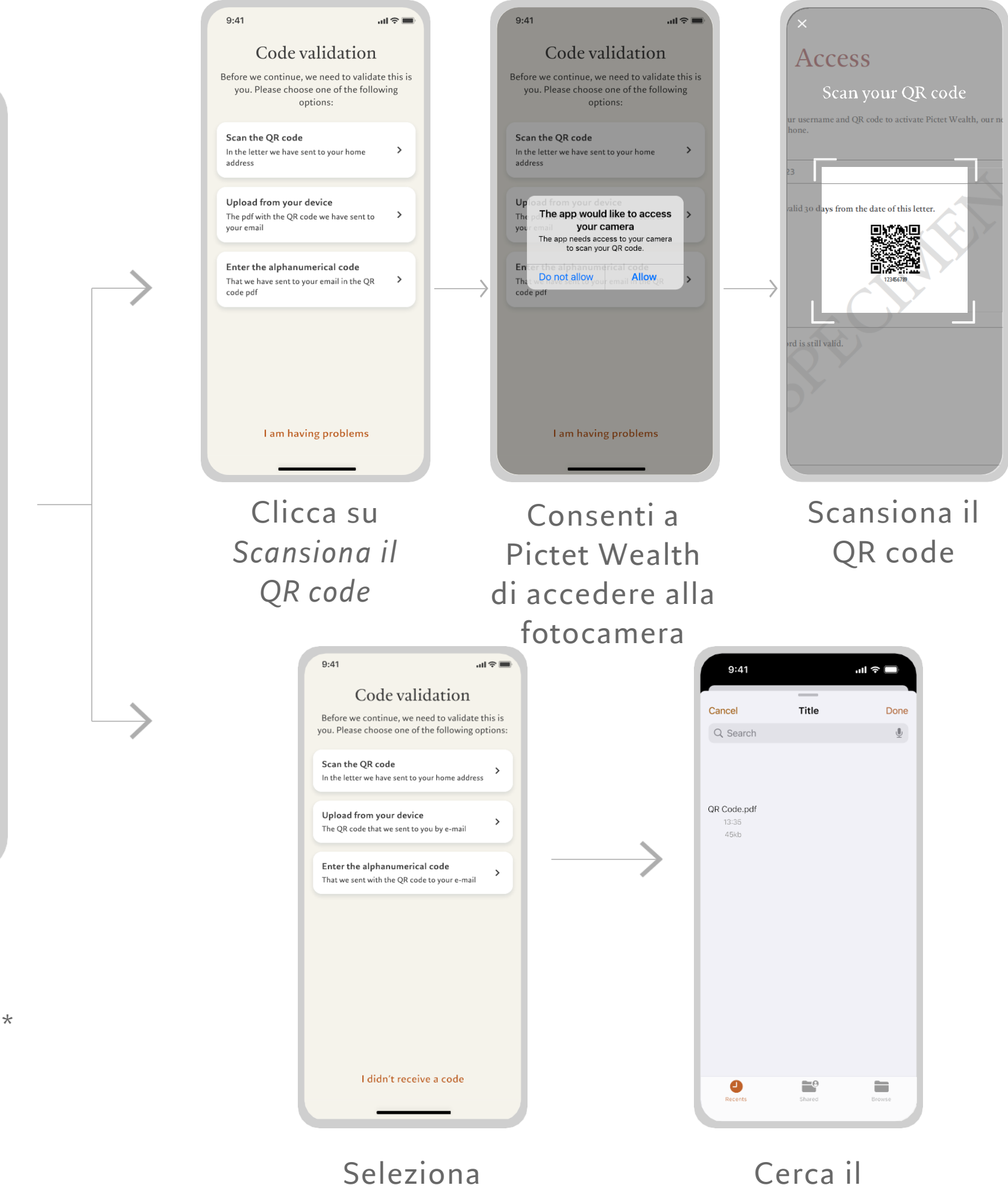

Carica dal tuo dispositivo

QR code

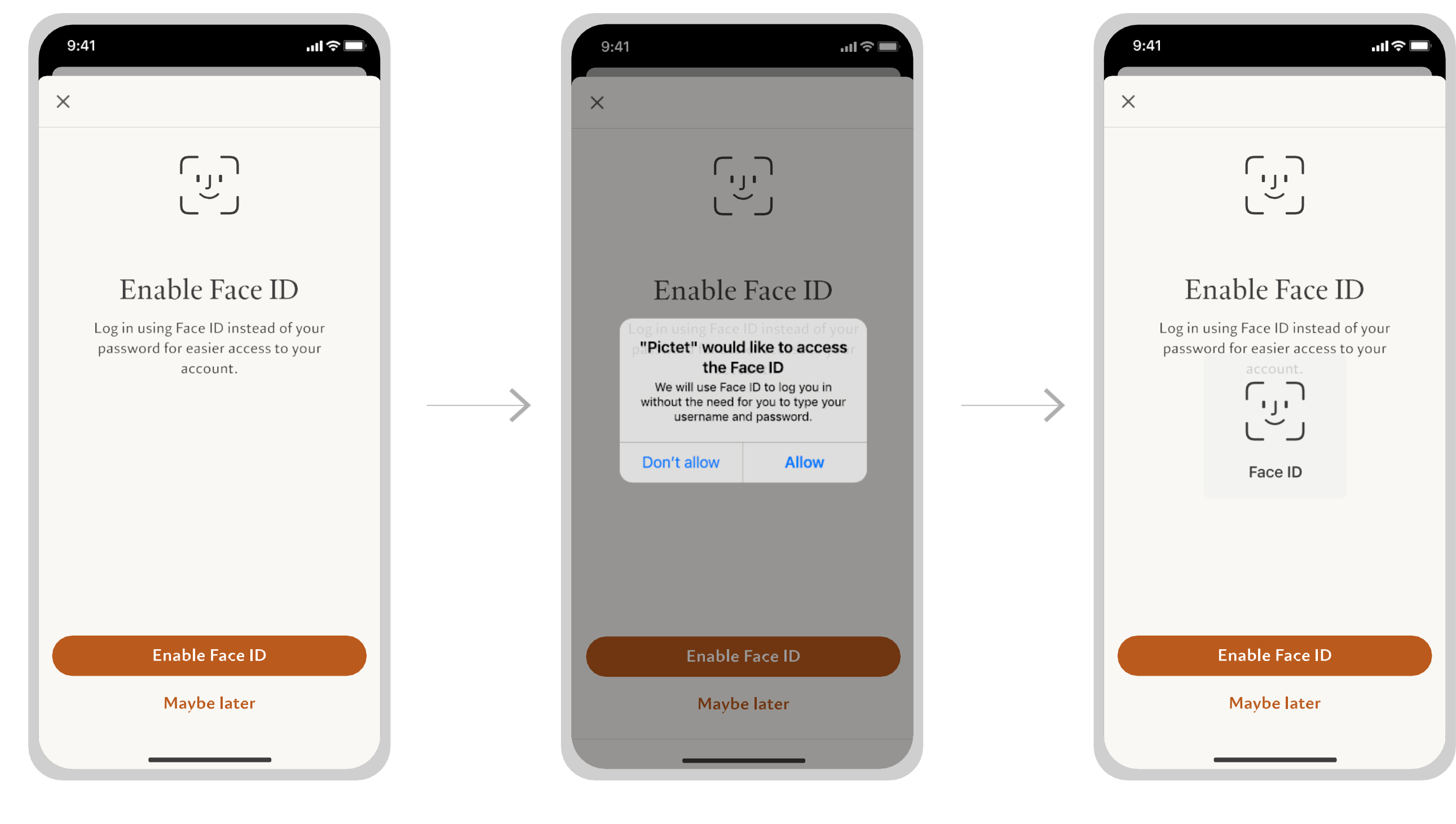

Clicca su Attiva Face ID per configurarlo sul tuo dispositivo

Seleziona Accetta per utilizzare Face ID

3. Configura Face ID (facoltativo)

Scansiona il tuo volto per validare l'autenticazione

4. Imposta un codice di accesso

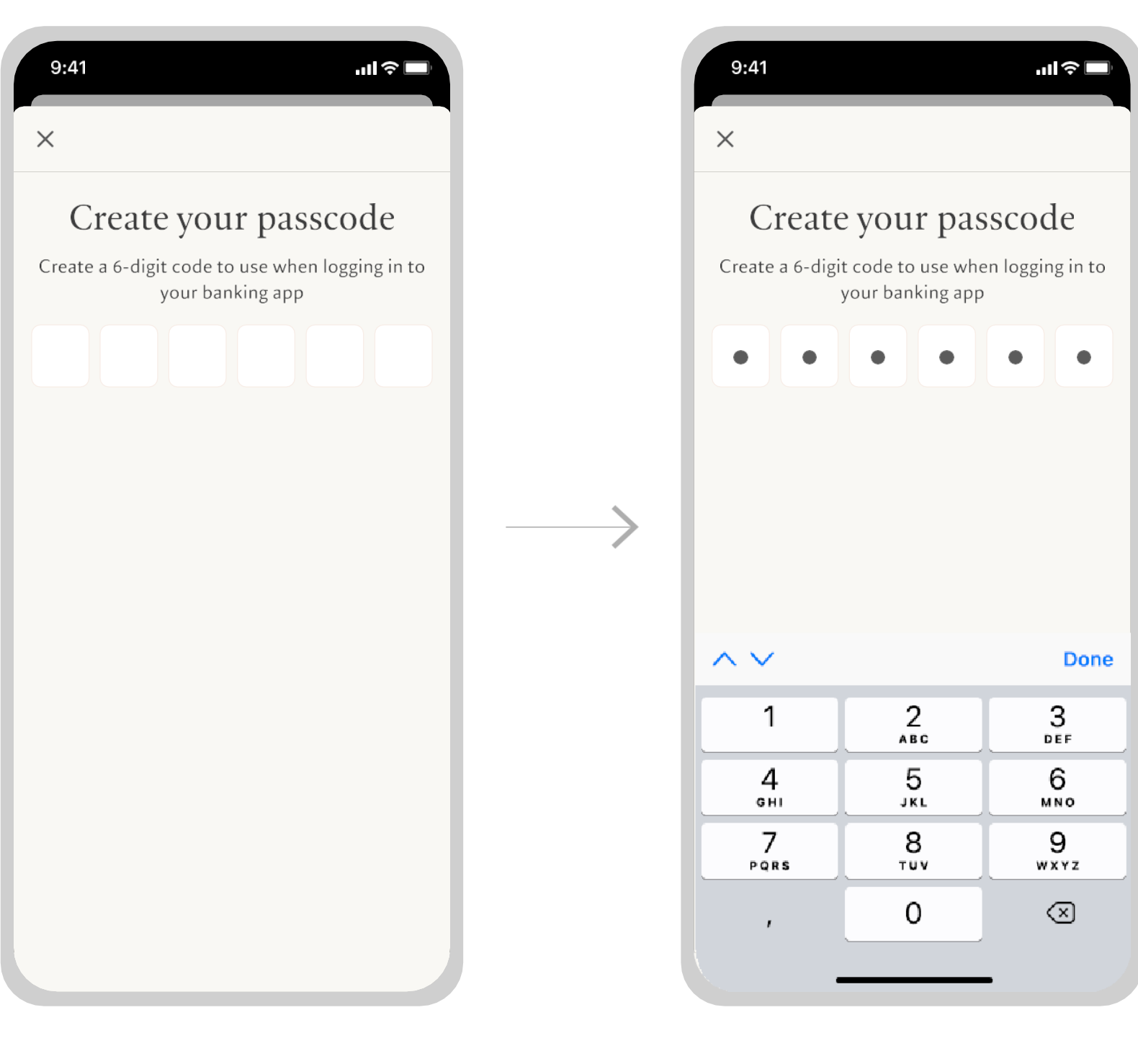

Inserisci un codice di accesso a 6 cifre

Man mano che digiti, gli spazi vuoti si riempiranno di puntini

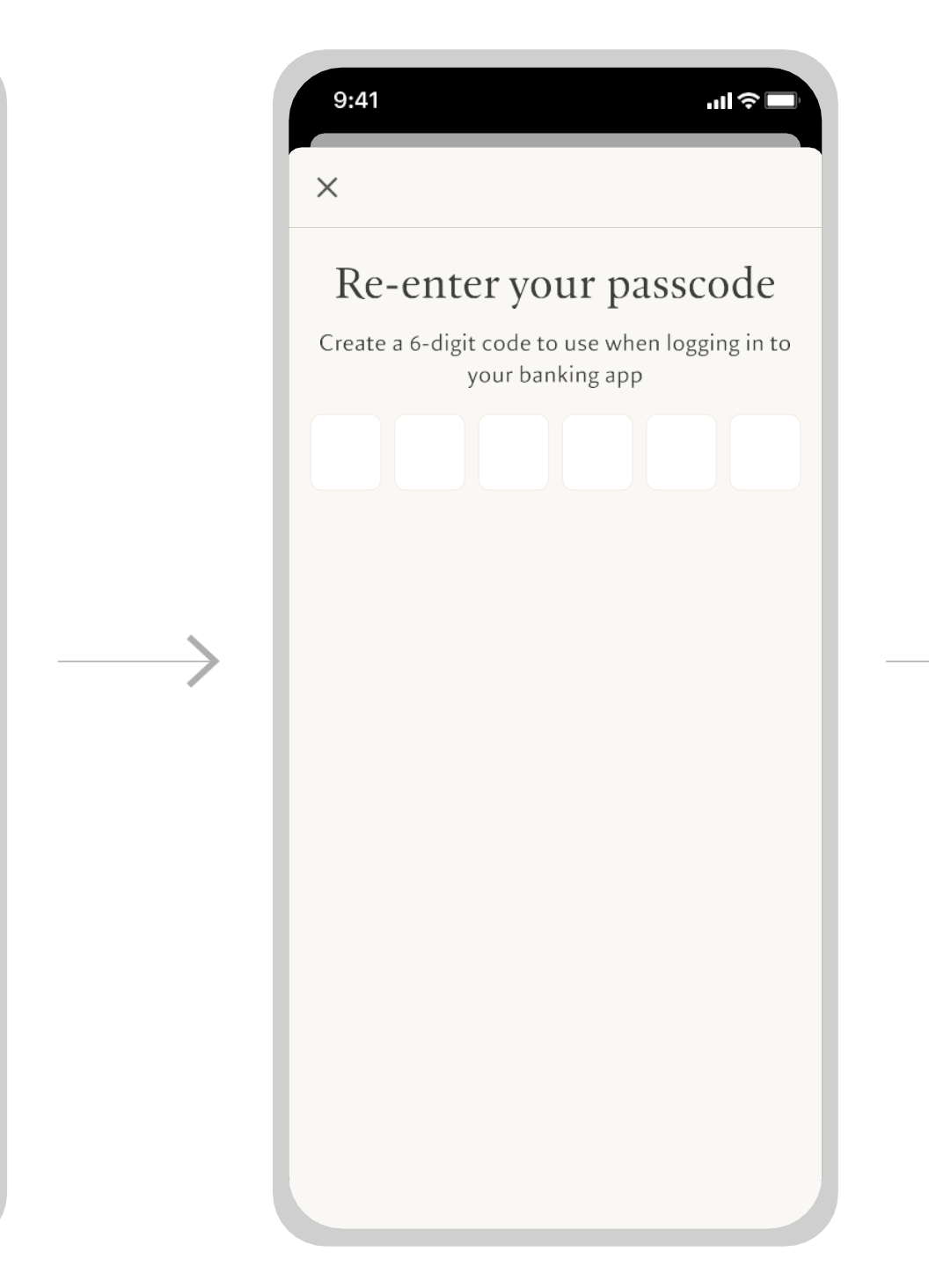

Inserisci di nuovo il codice di accesso

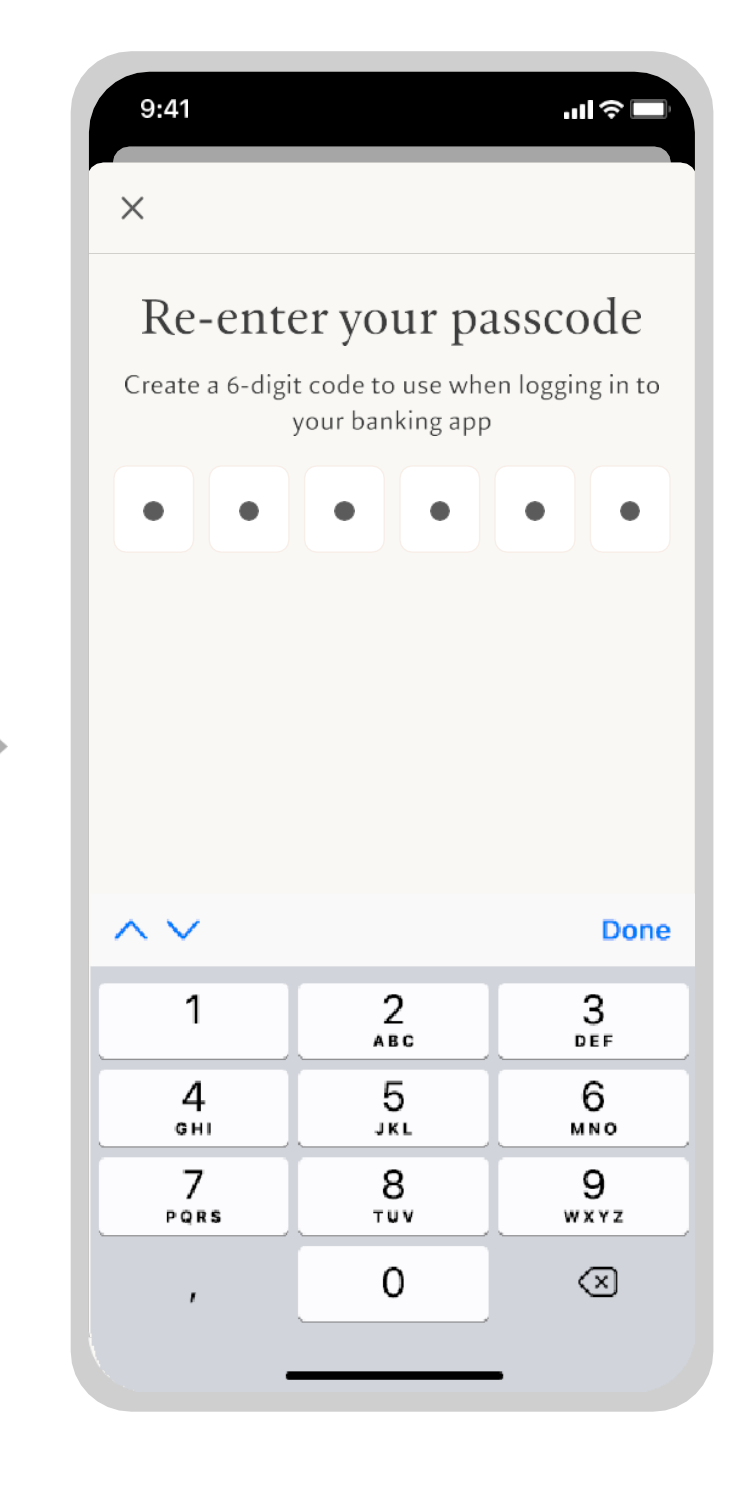

Il codice di accesso è stato impostato sul tuo conto

### 5. Condizioni di utilizzo

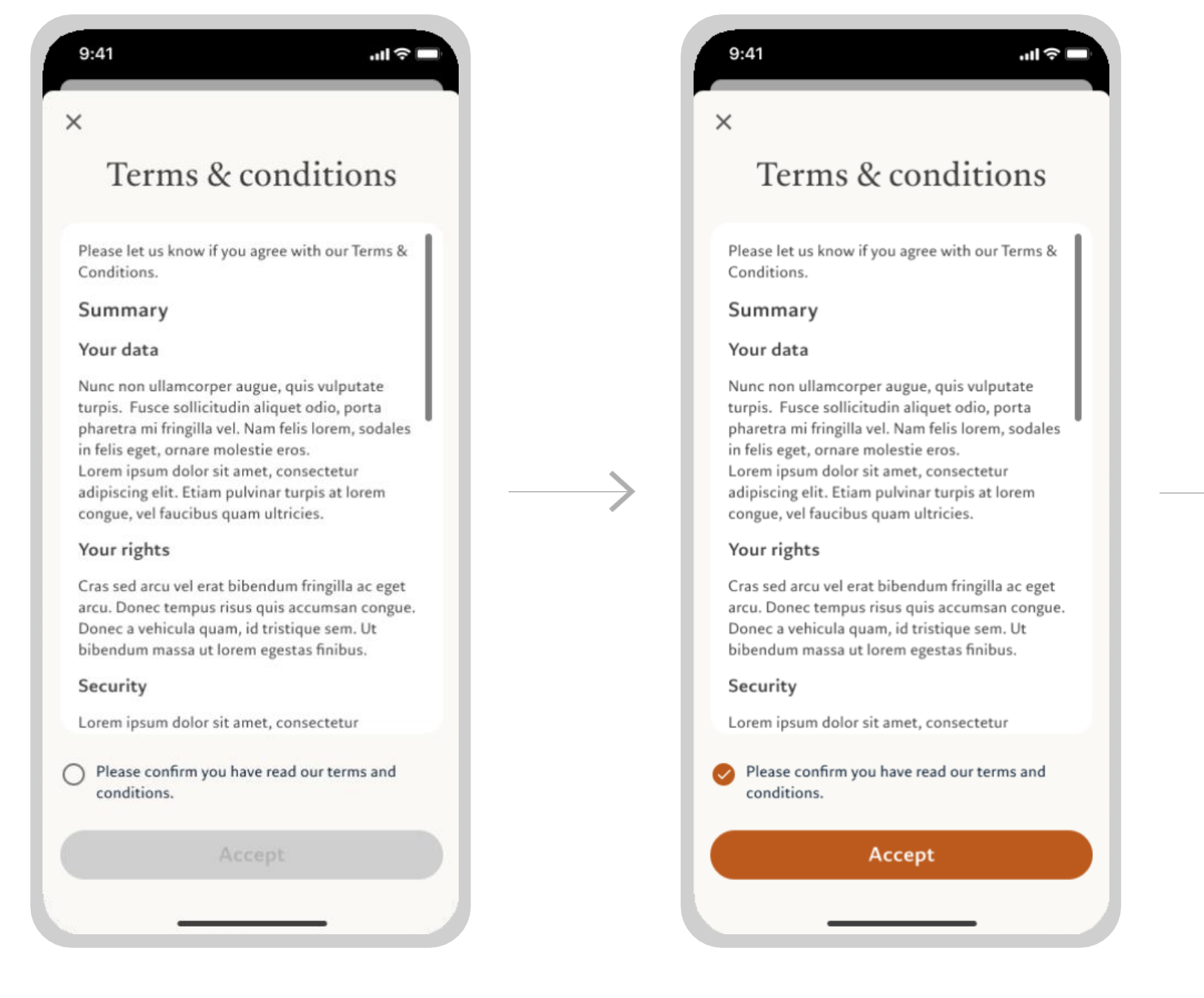

### Leggi le condizioni di utilizzo

Barra la casella per accettare le Condizioni contrattuali e clicca su Accetta

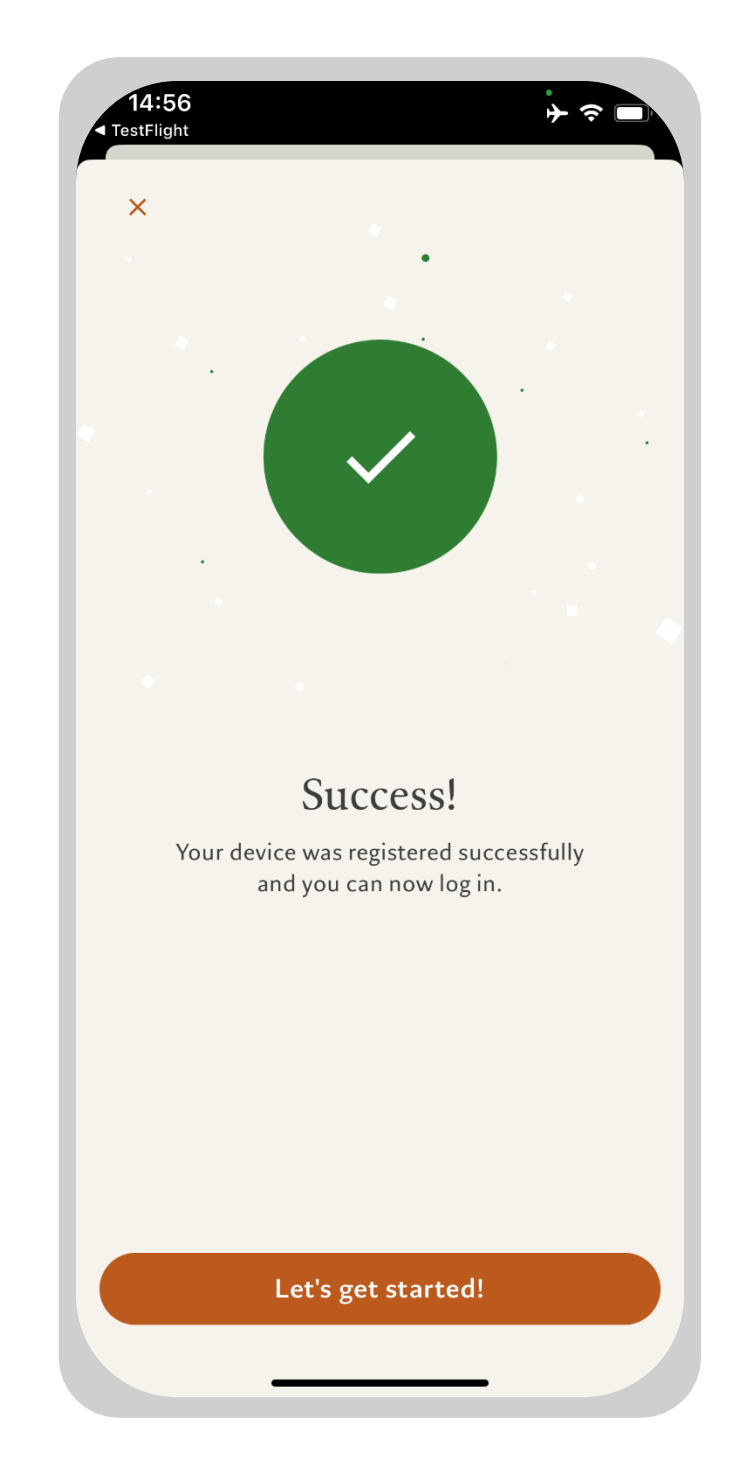

Sei pronto! Clicca su *Iniziamo!* 

COME REGISTRARSI E COLLEGARSI

# Collegamento da dispositivi mobili

# Collegamento da dispositivi mobili

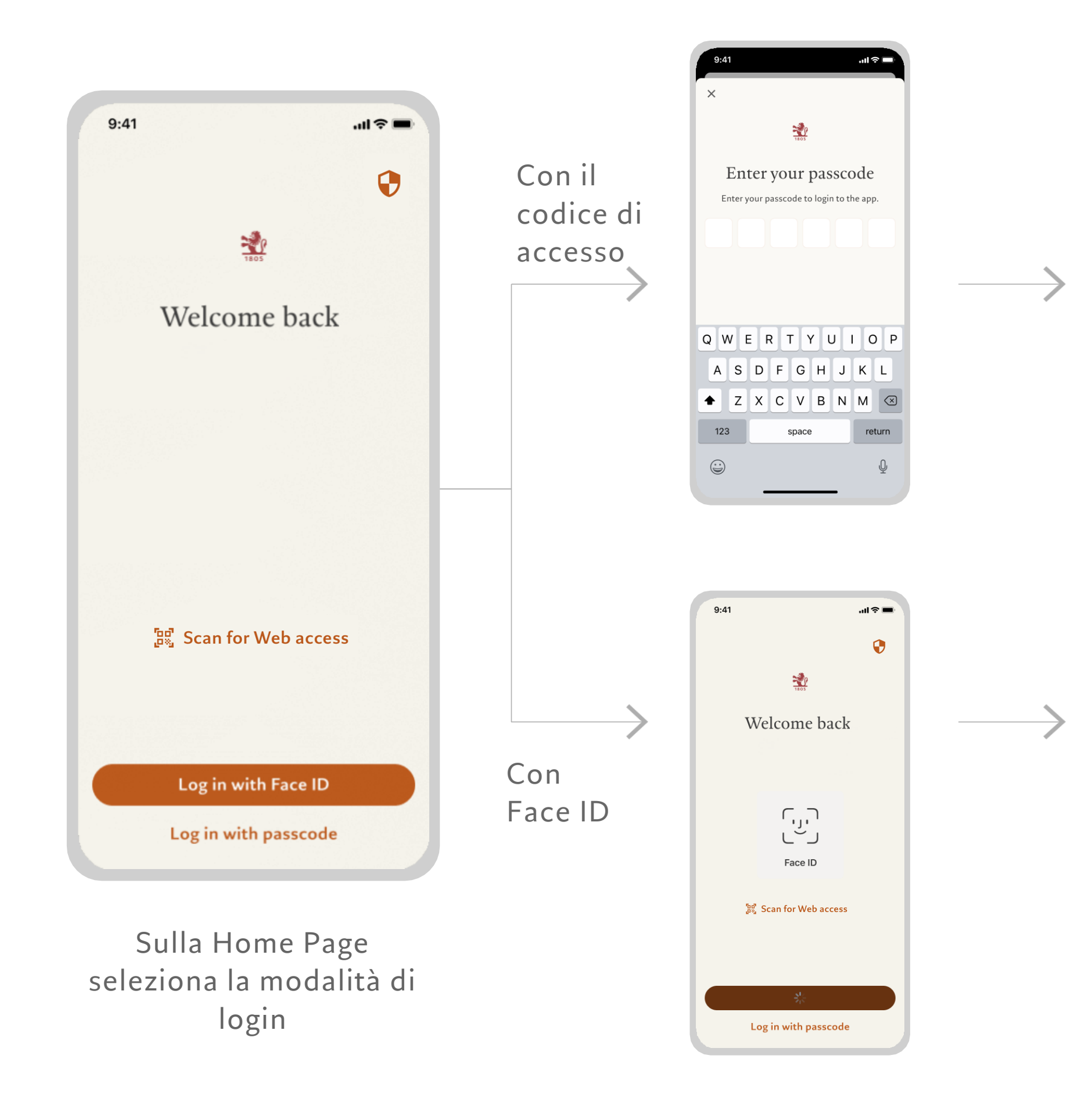

### 1. Effettua il login

| 9:41 atl ? =                      |                                       |
|-----------------------------------|---------------------------------------|
| 1105                              | 9:41 .ul 중 ■<br>← Select location Q   |
| Enter your passcode               | Current location                      |
|                                   | Quick selection                       |
|                                   | France                                |
|                                   | Italy                                 |
|                                   | Luxembourg                            |
| 9:41 <b></b> ii <b>? —</b>        | Spain<br>United Kingdom               |
| <b>€</b>                          | Select a new location                 |
| Welcome back                      | Andorra                               |
| $\checkmark$                      | Antigua and Barbuda<br>Confirm        |
| Face ID<br>양립 Scan for Web access | Angoina                               |
| $S_{\mu}^{b}$                     | Seleziona la tua<br>posizione attuale |

Log in with passcode

COME REGISTRARSI E COLLEGARSI

# Collegamento da Internet

## Collegamento da Internet

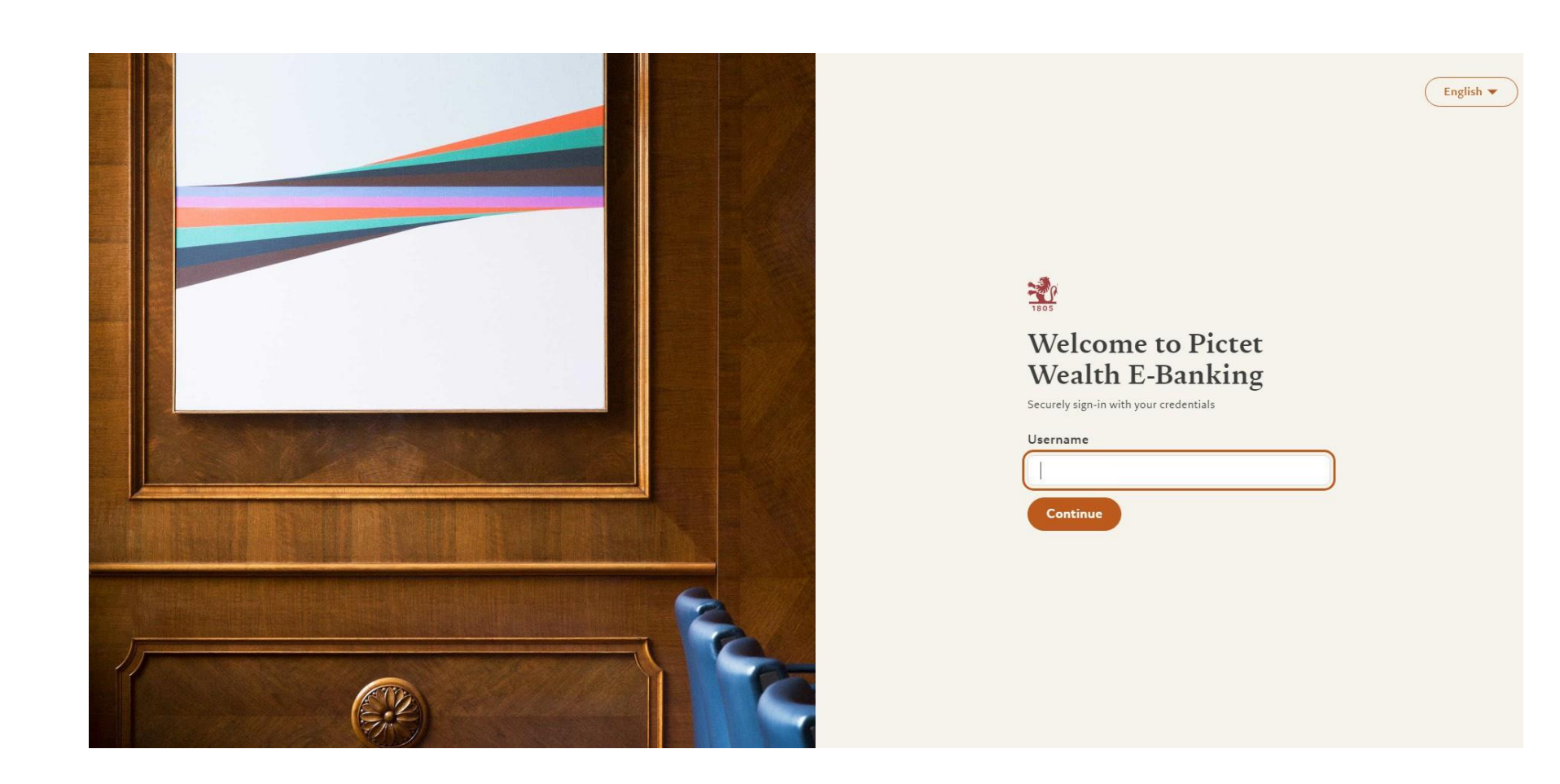

Collegati a Pictet Wealth dal tuo computer: https://pictetwealth.pictet.com/

1. Effettua il login

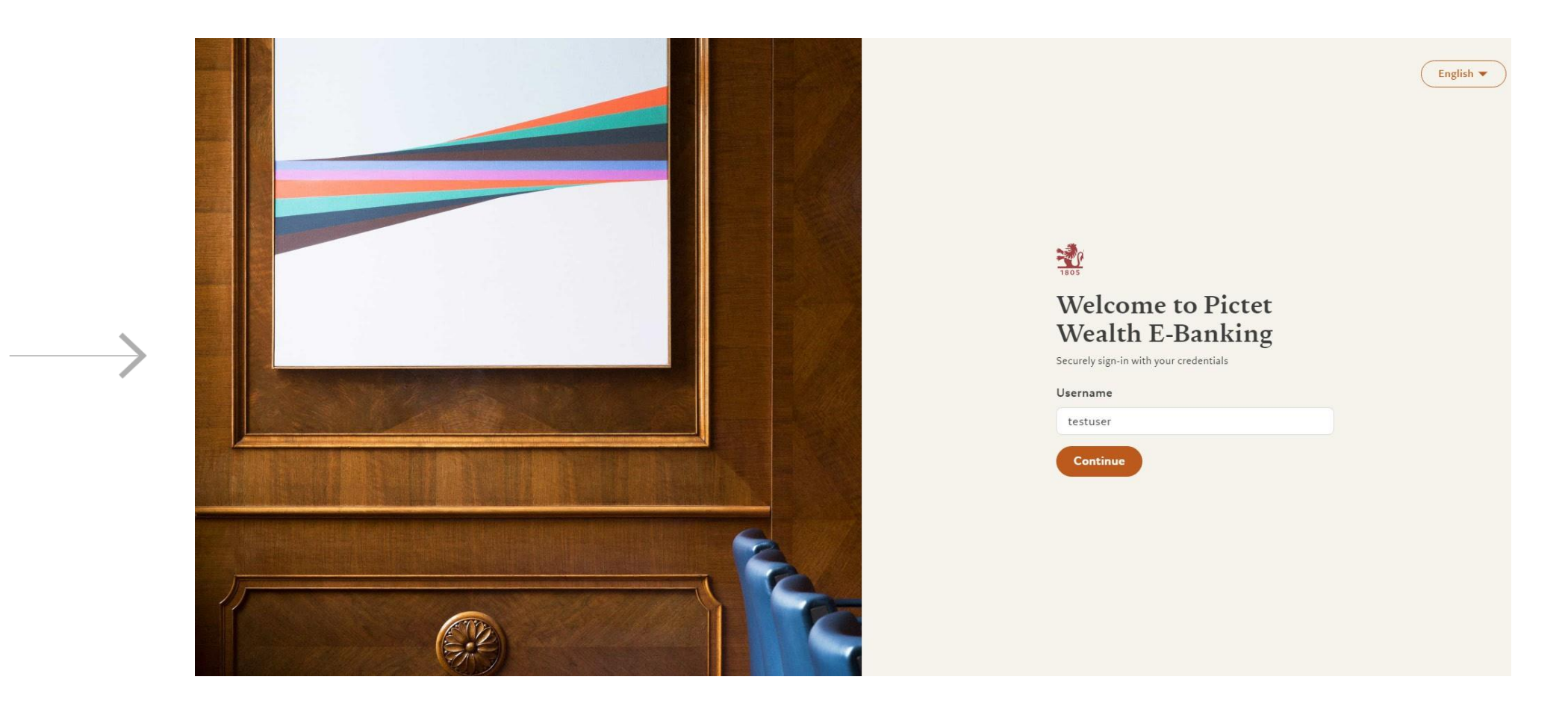

Inserisci le credenziali per effettuare il login

## Collegamento da Internet

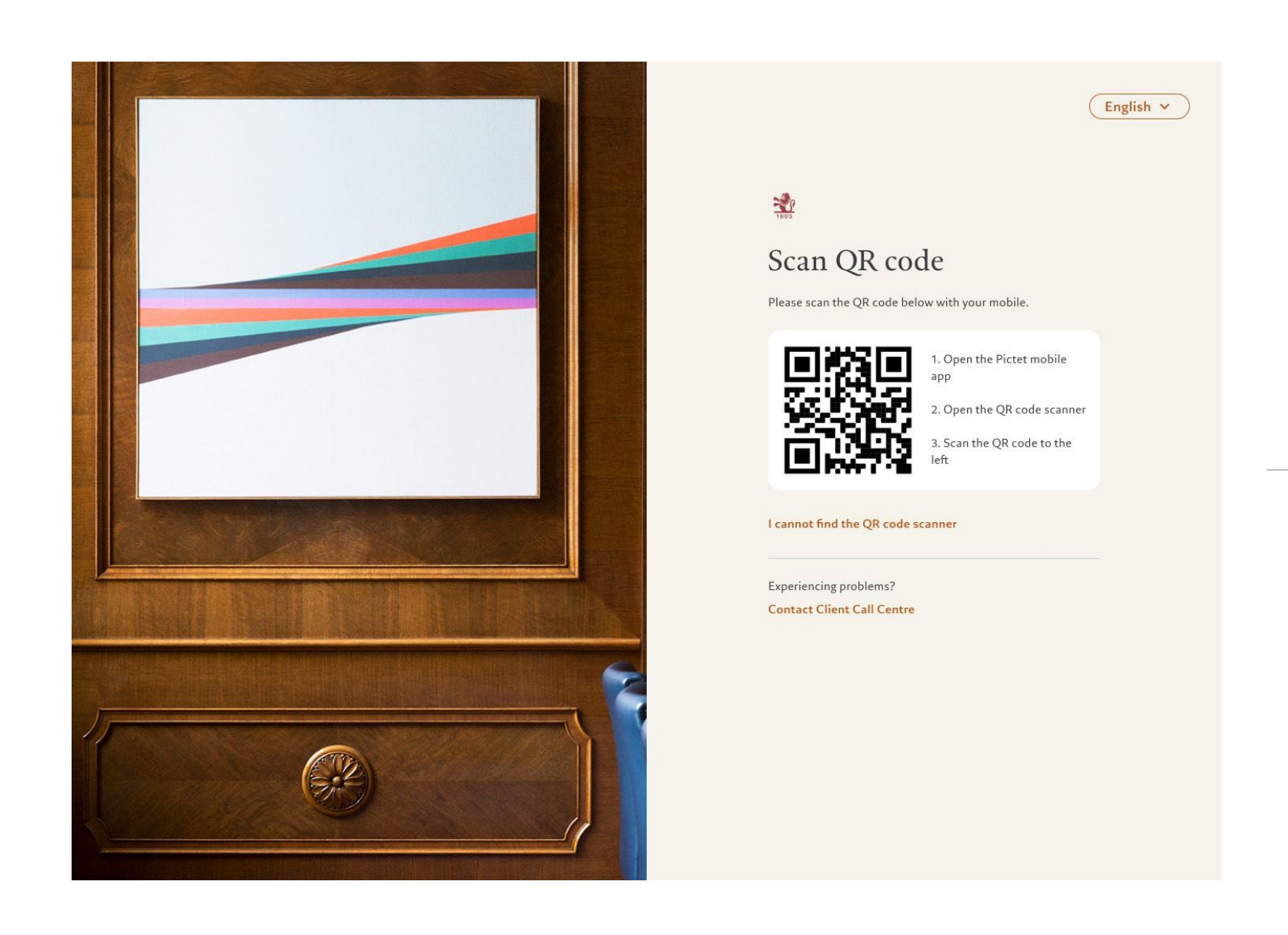

Scansiona il QR code con l'app Pictet Wealth dal tuo dispositivo mobile

### 2. Scansiona il QR code

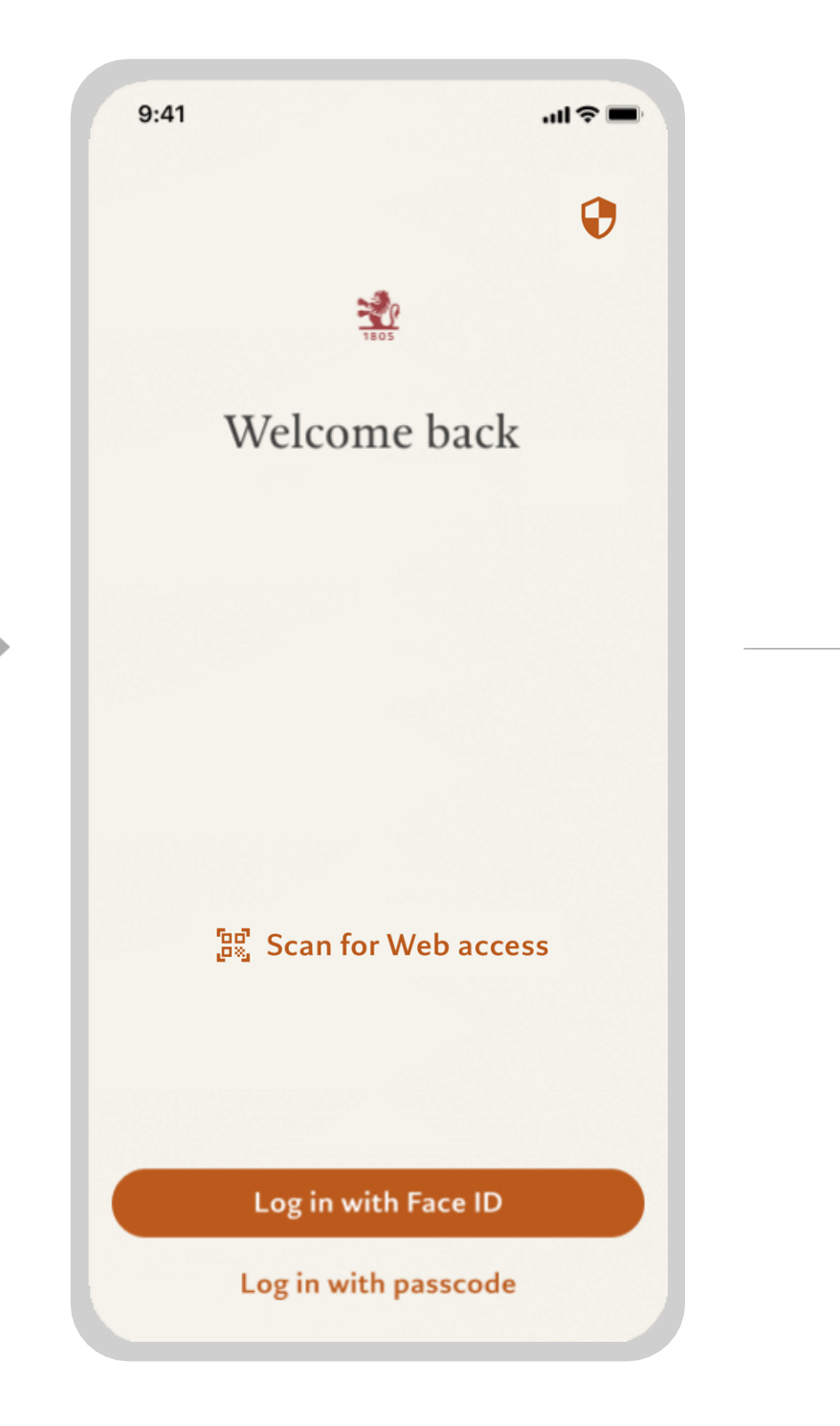

Apri l'app Pictet Wealth sul telefono e clicca su Scan for Web access

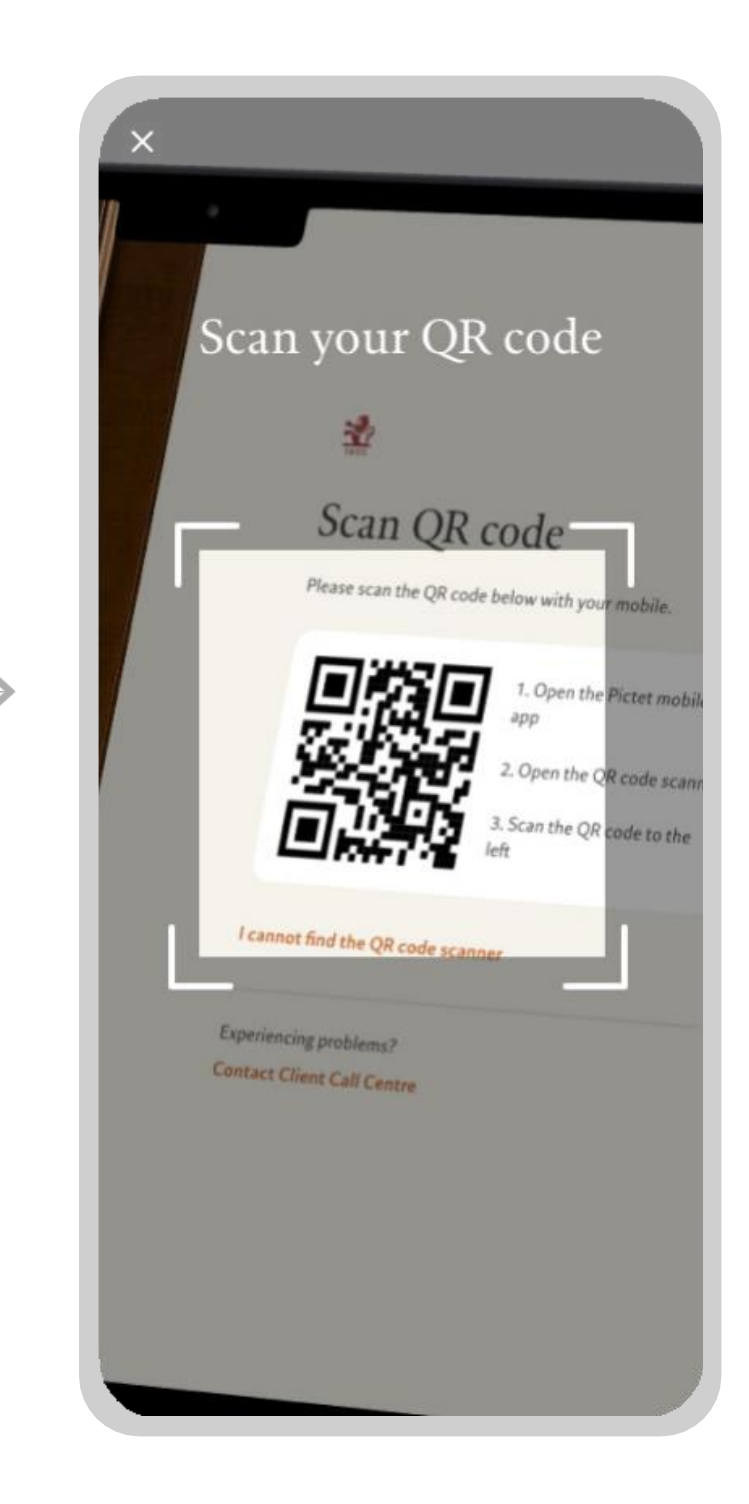

### Scansiona il QR code

## Collegamento da Internet

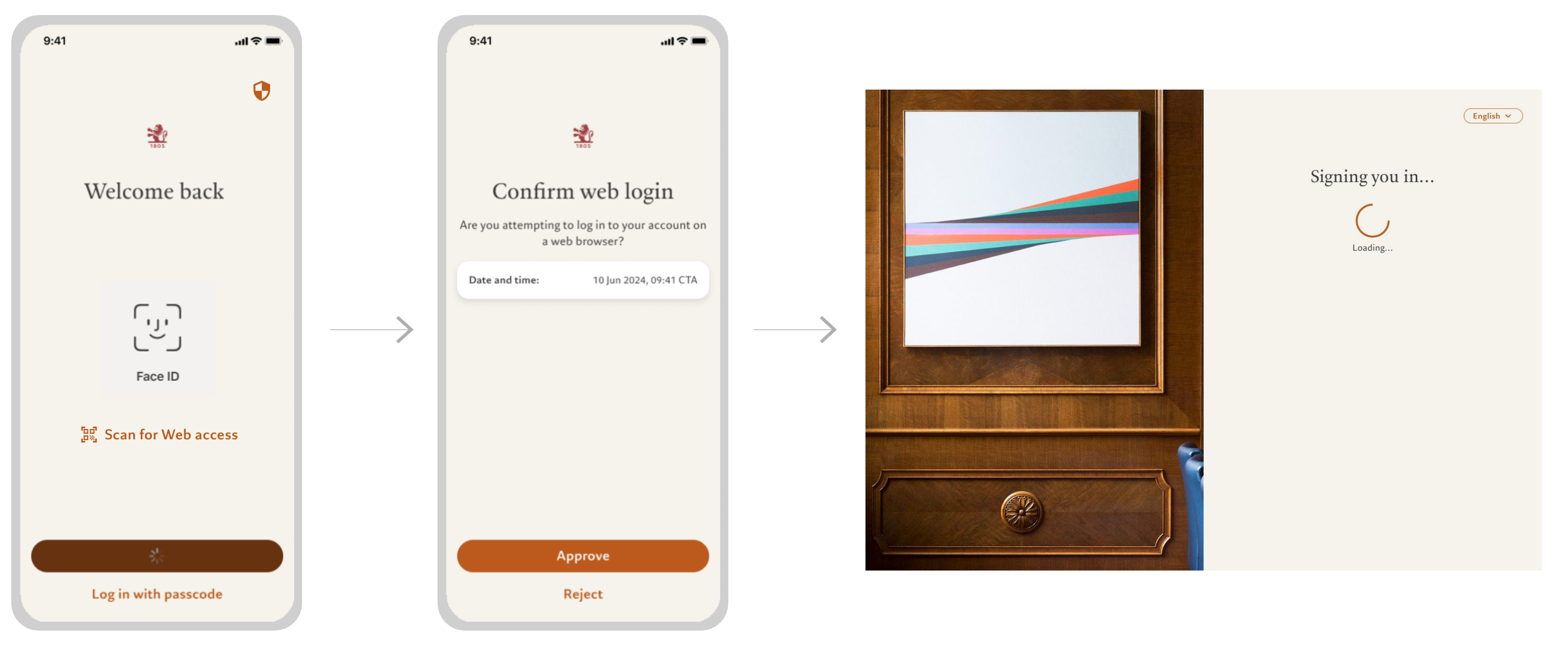

### Autorizza l'autenticazione con Face ID

Autorizza il login su Internet

3. Autenticazione e connessione

Ora sei collegato all'app per dispositivi mobili. Sei pronto!